## **COMMENT PRÉPARER VOS FICHIERS** POUR IMPRESSION GRAND FORMAT (TOUTES MATIERES)

# > ELEMENTS À FOURNIR

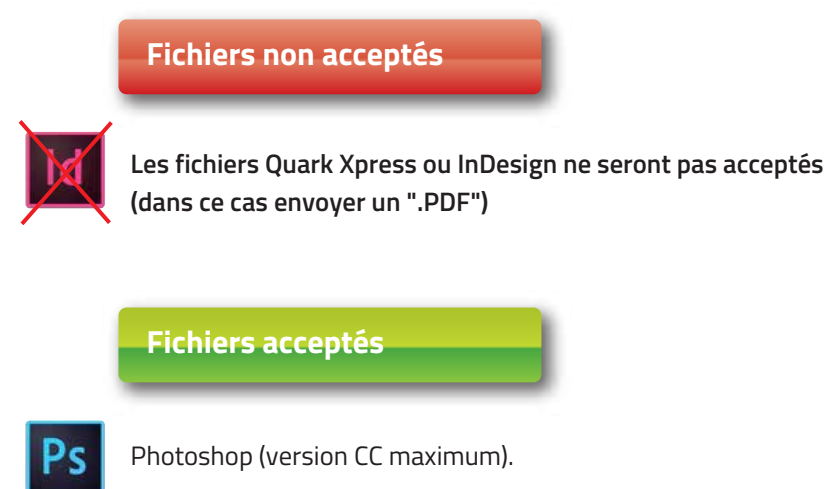

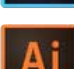

Illustrator (version CC maximum).

S

Adobe acrobat (version CC maximum).

## > COMMENT PREPARER VOS FICHIERS

#### > COULEURS

CMJN Attention : les NOIRS doivent être travaillés à : C40 M40 J40 N100

#### > ECHELLE & RESOLUTION

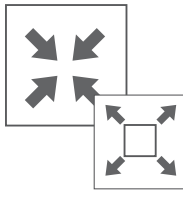

Photoshop: ech. 1 soit fichier à 100%

 résolution à 100 dpi pour une qualité d'impression optimale (minimum : 50 dpi, pour les très grand format)\*,
 Illustrator: ech. 1 excepté pour les fichiers dépassant de la zone de travail, dans ce cas, travailler au 1/10<sup>e</sup>
 PDF: ech. 1, 1/4, 1/5<sup>e</sup>, 1/10<sup>e</sup>
 \*En impression NUMERIQUE GRAND FORMAT la résolution 100 dpi échelle 1 est une résolution suffisante pour un résultat de haute qualité

#### > FOND PERDU & TRAIT DE COUPE

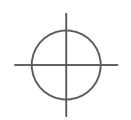

TRAVAILLEZ VOTRE FICHIER AU FORMAT FINI SANS FOND PERDU, SANS TRAIT DE COUPE, SANS HIRONDELLES.

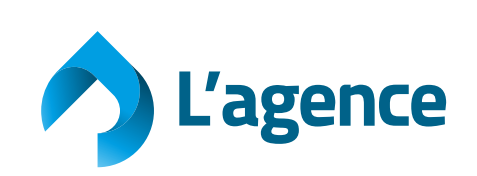

## **COMMENT PRÉPARER VOS FICHIERS** POUR IMPRESSION GRAND FORMAT (TOUTES MATIERES)

### > COMMENT LES ENREGISTRER

Exemple pour bâche 9000x3000, 6000x3000, 3000x3000 mm format fini

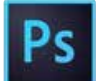

Photoshop

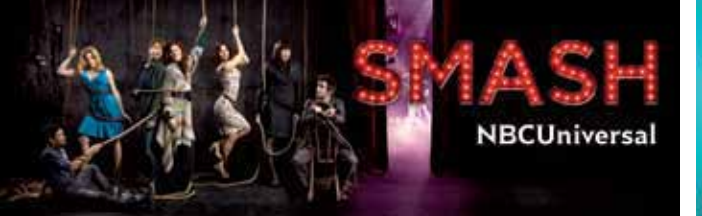

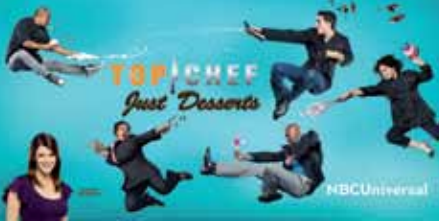

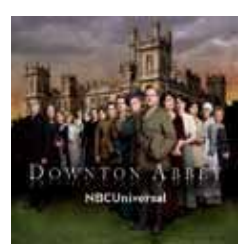

aplatir l'image
 Enregistrer en .tif compression "lzw"
 NE PAS INCLURE DE PROFIL

| Options In 1                                                                                                    |               |
|----------------------------------------------------------------------------------------------------|---------------|
| Compression de l'image<br>SANS<br>© L2W<br>OZP<br>Ouellé : Maximum ¢<br>state regnent Echter relemente                                                                                                    | OK<br>Annuler |
| Ordre des pixels<br>© Entrelacé (RVBRVB)<br>O Par couche (RRVVBB)<br>Format<br>© IBM PC<br>O Macintosh                                                                                                    |               |
| Erregister-les zones transparentes     Compression du catque     ORLE (erregisterements plus rapide, fichiers plus volumineux)     ORLE (erregisterements plus lanks, fichiers plus potts)     Osupprimer les calques et enregistrer une copie |               |

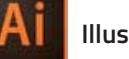

### Illustrator

• ".EPS", ".AI" ou ".PDF" VECTORISER TOUTES LES TYPOS INCLURE TOUTES LES IMAGES HAUTE RESOLUTION

### > COMMENT LES ENVOYER

FTP

login : Nous consulter password : Nous consulter

E-mail

studio.lagence@riccobono.fr (studio graphique) b.martignon@riccobono.fr (votre commerciale) lagence@riccobono.fr (accueil)

Merci de nous envoyer un mail lorsqu'un fichier est mis à disposition dans le serveur, fournir une sortie couleur (pour calibrage des couleurs), et nous indiquer à quelle taille le fichier a été travaillé.

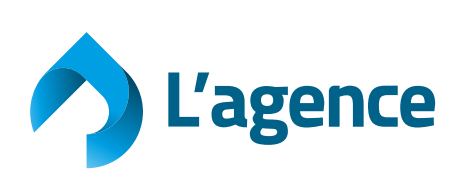

**COMMENT PRÉPARER VOS FICHIERS D'IMPRESSION avec une DÉCOUPE** POUR IMPRESSION GRAND FORMAT (TOUTES MATIERES)

#### > DANS ILLUSTRATOR OU IN DESIGN

- Ai
   Créer un calque avec les impressions
   Créer un calque supérieur nommé : Decoupe
   Calques
   Decoupe
   Print
  - Créer une nouvelle nuance en ton direct 100% magenta et la nommer : Decoupe

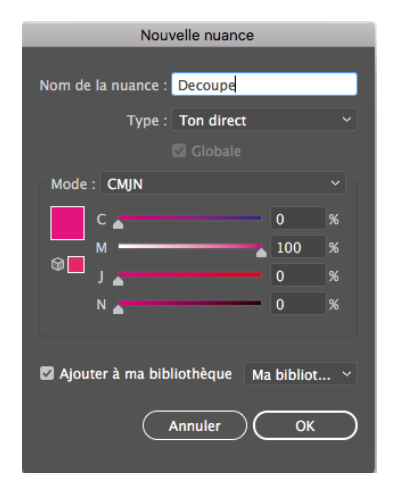

 Sur le calque impression, positionnez votre visuel
 Sur le calque Decoupe, positionnez votre découpe (laissez bien ces 2 calques visibles) exemple : ——

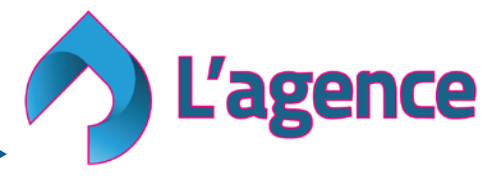

### > Enregistrement du fichier

#### - Enregistrer sous PDF

| Enregistrer le fichier Adobe PDF                 |                                                                   |                                                                                       |                                                                                          |                                                                |                              |       |  |  |
|--------------------------------------------------|-------------------------------------------------------------------|---------------------------------------------------------------------------------------|------------------------------------------------------------------------------------------|----------------------------------------------------------------|------------------------------|-------|--|--|
|                                                  |                                                                   |                                                                                       |                                                                                          |                                                                |                              |       |  |  |
| Paramètre prédéfini Ado                          | be PDE : [Qual                                                    | té optimale](Modifié)                                                                 |                                                                                          |                                                                |                              | *     |  |  |
|                                                  | Norme · Sans                                                      |                                                                                       | Y Compatibilité :                                                                        | Acrobat 8 (PDE 1 7)                                            |                              |       |  |  |
|                                                  | - c c i                                                           |                                                                                       | companyinte .                                                                            | Actobat 6 (FDF 1.7)                                            |                              |       |  |  |
| Général                                          | Général                                                           |                                                                                       |                                                                                          |                                                                |                              |       |  |  |
| Compression<br>Repères et fonds perdus<br>Sortie | Description :                                                     | [D'après 'Qualité optimale<br>une qualité d'impression  <br>Acrobat, ainsi qu'Adobe R | '] Utilisez ces options afin<br>prépresse. Les documents<br>leader 5.0 et versions ultér | de créer des documents<br>PDF créés peuvent être e<br>rieures. | Adobe PDF po<br>ouverts dans | ur    |  |  |
| Protection                                       |                                                                   |                                                                                       |                                                                                          |                                                                |                              |       |  |  |
| Résumé                                           | Options                                                           | r les fonctions d'édition d'l                                                         | llustrator                                                                               |                                                                |                              |       |  |  |
|                                                  | Incorporer les vignettes de page                                  |                                                                                       |                                                                                          |                                                                |                              |       |  |  |
|                                                  | Optimiser pour l'affichage rapide des pages Web                   |                                                                                       |                                                                                          |                                                                |                              |       |  |  |
|                                                  | Afficher le fichier PDF après l'enregistrement                    |                                                                                       |                                                                                          |                                                                |                              |       |  |  |
|                                                  | Créer des calques Acrobat d'après des calques de niveau supérieur |                                                                                       |                                                                                          |                                                                |                              |       |  |  |
|                                                  |                                                                   |                                                                                       |                                                                                          |                                                                |                              |       |  |  |
|                                                  |                                                                   |                                                                                       |                                                                                          |                                                                |                              |       |  |  |
|                                                  |                                                                   |                                                                                       |                                                                                          |                                                                |                              |       |  |  |
|                                                  |                                                                   |                                                                                       |                                                                                          |                                                                |                              |       |  |  |
|                                                  |                                                                   |                                                                                       |                                                                                          |                                                                |                              |       |  |  |
|                                                  |                                                                   |                                                                                       |                                                                                          | Annuler                                                        | Enregistrer e                | n PDF |  |  |

- Qualité optimale
- Compatibilité : Acrobat 8

- Options :

**cocher la case :** Créer des calques Acrobat d'après des calques de niveau supérieur

- Enregistrer en PDF

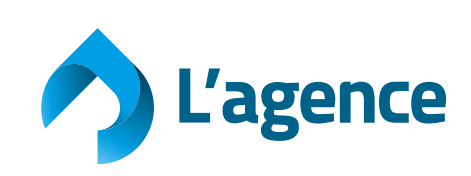